## How to use TB-Feron ELISA Report S/W

Sora Choi / Product Manager

**TB** Business

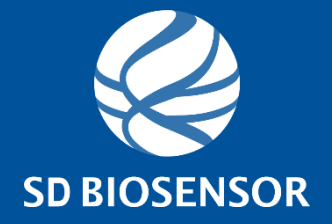

[FOR INTERNAL USE ONLY. NOT FOR PRINT OR DISTRIBUTION]

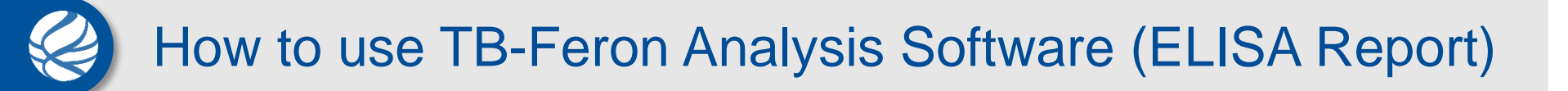

| <mark>다</mark> 니<br>파일 | Test                 | ।⊟ १९४ <del>–</del> ∣⊦ | LISA Kep | ort      |                                                                                                    |                    |                            |                          |                        |                        |                     |       |     | — | ^ |
|------------------------|----------------------|------------------------|----------|----------|----------------------------------------------------------------------------------------------------|--------------------|----------------------------|--------------------------|------------------------|------------------------|---------------------|-------|-----|---|---|
| )<br>Paste             | <b>i</b><br>Property | New Test               | t E      | ault Man | aad Parkan Parkan Park | re<br>w Names      | λ<br>Calculate             | Print                    | Result<br>Export •     | Export<br>Data ¥       |                     |       |     |   |   |
|                        | Data<br>1            | 2                      | 3        | 4        | Format 5                                                                                                    | 6                  | 7                          | Analy<br>8               | yze<br>9               | 10                     | 11                  | 12    |     |   |   |
| A                      |                      |                        |          |          | Test prope                                                                                                    | rty                |                            |                          |                        |                        |                     | ×     |     |   |   |
| в                      |                      |                        |          |          |                                                                                                    | Type th<br>Date, 1 | ne informati<br>Fest Numbe | ion of the<br>r, Kit bat | e test whi<br>tch Numb | ch contai<br>er and an | ns Test<br>Operator | •     |     |   |   |
| с                      |                      |                        |          |          |                                                                                                    |                    |                            |                          |                        |                        |                     |       |     |   |   |
| D                      |                      |                        |          |          | -                                                                                                    | Test Date          | er:                        | 1                        | 11/17/201              | 7                      | ~                   |       |     |   |   |
| E                      |                      |                        |          |          | <u>K</u> it Ba                                                                                                    | atch Numbe         | er:                        |                          |                        |                        |                     |       |     |   |   |
| F                      |                      |                        |          |          |                                                                                                    | O <u>p</u> erate   | or:                        |                          |                        | C                      | lick '              | 'Canc | eľ' |   |   |
| G                      |                      |                        |          |          |                                                                                                    |                    |                            |                          | <u>O</u> K             |                        | <u>C</u> ancel      |       |     |   |   |
| н                      |                      |                        |          |          |                                                                                                    |                    |                            |                          |                        |                        |                     |       |     |   |   |
|                        |                      |                        |          |          |                                                                                                    |                    |                            |                          |                        |                        |                     |       |     |   |   |

on Operator

• By clicking "File  $\rightarrow$  Options", you can select language option.

| File<br>Paste | i<br>Property | <ul> <li>New</li> <li>Writ</li> <li>Clea</li> <li>Data</li> </ul> | Test<br>.e-in test<br>r All | De           | <br>efault M | anual<br>Forma | Load<br>Save<br>View Names<br>at |             | À.<br>Calculate | e Prin | )<br>It<br>nalvze | Result Dat<br>Export Expo | a<br>ort |  |  |
|---------------|---------------|-------------------------------------------------------------------|-----------------------------|--------------|--------------|----------------|----------------------------------|-------------|-----------------|--------|-------------------|---------------------------|----------|--|--|
| prope         | erties have   | e been d                                                          | efined. C                   | lick here to | edit.        | Torrite        |                                  |             |                 |        | a laiy 20         |                           |          |  |  |
|               | 1             | 2                                                                 | 3                           | 4            | 5            | 6              | 8                                | 9           | 10              | 11     | 12                |                           |          |  |  |
|               |               |                                                                   |                             |              |              |                |                                  |             |                 |        |                   |                           |          |  |  |
|               |               |                                                                   |                             |              |              |                |                                  |             |                 |        |                   |                           |          |  |  |
|               |               |                                                                   |                             |              |              |                |                                  |             |                 |        |                   |                           |          |  |  |
|               |               |                                                                   |                             |              | ELISA        | A Report O     | ption                            |             |                 |        | ×                 |                           |          |  |  |
|               |               |                                                                   |                             |              |              | Land           | juage: 💷                         | English     |                 |        | ~                 |                           |          |  |  |
| ł             |               |                                                                   |                             |              |              | Date fo        | ormat: Yea                       | ar/Month/Da | ay (2020/3/2    | 0)     | ~                 |                           |          |  |  |
|               |               |                                                                   |                             |              |              |                |                                  |             | 1-              |        |                   |                           |          |  |  |
|               |               |                                                                   |                             |              | _            | Save           | Type: Sav                        | e to .tof F | le              | ,      | ~                 |                           |          |  |  |
|               |               |                                                                   |                             |              |              |                |                                  |             |                 |        |                   |                           |          |  |  |
| ·             |               |                                                                   |                             |              |              |                |                                  |             | ОК              | Cance  | el 🛛              |                           |          |  |  |
| i             |               |                                                                   |                             |              |              |                |                                  |             |                 |        |                   |                           |          |  |  |
|               | C             |                                                                   |                             |              |              |                |                                  |             |                 |        |                   |                           |          |  |  |

#### 1. Paste raw data from the Excel sheet for automatic data entry.

|        |                 | ାଲ କର ≜    EL | LISA Report |               |        |              |               |         |          |        |    |    |  |  |
|--------|-----------------|---------------|-------------|---------------|--------|--------------|---------------|---------|----------|--------|----|----|--|--|
| 파일     | Test            |               |             |               |        |              |               |         |          |        |    |    |  |  |
| Paste  | (i)<br>Property | l New Test    | Default     | E<br>t Manual | 📔 Save | e<br>v Names | λ<br>Calculat | e Print | Result   | Export |    |    |  |  |
|        | roporty         | 🗋 Clear All   | *           | 🗟 Load        | d      |              | carcarac      |         | Export * | Data 🔻 |    |    |  |  |
|        | Dat             | a             |             | Fo            | rmat   |              |               | Anal    | yze      |        |    |    |  |  |
| Paste  |                 |               |             | 4             | 5      | 6            | 7             | 8       | 9        | 10     | 11 | 12 |  |  |
| Insert | t Clipboar      | d contents    |             |               |        |              |               |         |          |        |    |    |  |  |
| A      |                 |               |             |               |        |              |               |         |          |        |    |    |  |  |
| в      |                 |               |             |               |        |              |               |         |          |        |    |    |  |  |
|        |                 |               |             |               |        |              |               |         |          |        |    |    |  |  |
| С      |                 |               |             |               |        |              |               |         |          |        |    |    |  |  |
| D      |                 |               |             |               |        |              |               |         |          |        |    |    |  |  |
|        |                 |               |             |               |        |              |               |         |          |        |    |    |  |  |
| E      |                 |               |             |               |        |              |               |         |          |        |    |    |  |  |
| F      |                 |               |             |               |        |              |               |         |          |        |    |    |  |  |
| -      |                 |               |             |               |        |              |               |         |          |        |    |    |  |  |
| G      |                 |               |             |               |        |              |               |         |          |        |    |    |  |  |
|        | -               |               |             |               |        |              |               |         |          |        |    |    |  |  |
| н      |                 |               |             |               |        |              |               |         |          |        |    |    |  |  |

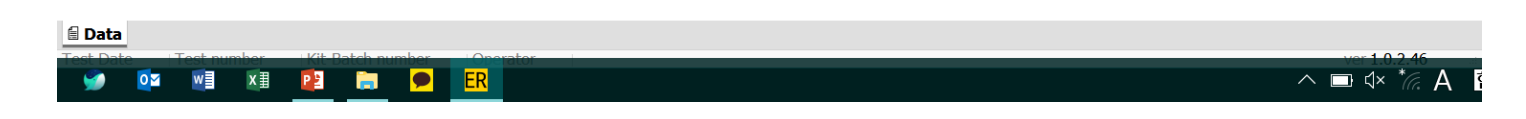

#### 2. Analysis Format: Assign "Standards"

: Click 'Manual' icon -> Click "Standards"-> Click "Random" -> Position each of the standards S1 to S4 by clicking on the appropriate cells, in order.

\*To assign a set of standards –either vertically or horizontally- click "Vertical" or "Horizontal" and click on the cell that contains the data for standard S1. The chosen cell will be designated as S1, and the other standards will be appropriately positioned in adjacent cells, in order.

| ER ELISA<br>File | Report                          |                                                                              |                                |           | 1                 | •               |                                          |     |                 |               |                  |                                 |                  | -           |            | ×          |
|------------------|---------------------------------|------------------------------------------------------------------------------|--------------------------------|-----------|-------------------|-----------------|------------------------------------------|-----|-----------------|---------------|------------------|---------------------------------|------------------|-------------|------------|------------|
| Paste            | <b>F</b> i<br>Propert           | <ul> <li>New</li> <li>Writ</li> <li>Y</li> <li>Clea</li> <li>Data</li> </ul> | r Test<br>te-in test<br>ir All |           | )<br>Default      | ि<br><br>Manual | 료 Load<br>টিa Save<br>謡 View Nar<br>rmat | mes | À.<br>Calculate | Print<br>Anal | Result<br>Export | Data<br>Export                  |                  |             |            |            |
| No prope         | erties hav                      | ve been d                                                                    | lefined. 🖸                     | lick here | <u>e to edit.</u> |                 |                                          |     |                 |               |                  |                                 |                  |             |            |            |
|                  | 1                               | 2                                                                            | 3                              | 4         |                   |                 |                                          |     |                 |               | М                | anual Data F                    | ormat            |             |            |            |
| A                | <mark>S1</mark><br><u>1.219</u> | 0.034                                                                        | 1.203                          | 0.069     |                   |                 |                                          |     |                 |               | I                | tem Type                        | -                |             |            |            |
| в                | <mark>51</mark><br><u>1.197</u> | 0.282                                                                        | 0.027                          | 9.000     |                   |                 |                                          |     |                 |               | Ŀ                | <ul> <li>Subject San</li> </ul> | nples            |             |            |            |
| с                | <mark>S2</mark><br><u>0.267</u> | 0.812                                                                        | 0.028                          | 0.042     |                   |                 |                                          |     |                 |               |                  |                                 | Clear All St     | andards     |            |            |
| D                | <mark>52</mark><br><u>0.245</u> | 0.050                                                                        | 9.000                          | 0.039     |                   |                 |                                          |     |                 |               | S                | tandards Orie                   | entation<br>ical |             |            |            |
| E                | <mark>53</mark><br>0.066        | 0.536                                                                        | 0.031                          | 3.377     |                   |                 |                                          |     |                 |               |                  | O Hori                          | zontal           |             |            |            |
| F                | <mark>53</mark><br>0.064        | 9.000                                                                        | 0.036                          | N/S       |                   |                 |                                          |     |                 |               |                  | Ran                             | dom              |             |            |            |
| G                | <mark>54</mark><br>0.017        | 0.042                                                                        | 9.000                          | N/S       |                   |                 |                                          |     |                 |               |                  | Current                         |                  | <b>S1</b> S | <b>S</b> 3 | <b>S</b> 4 |
| н                | <mark>54</mark><br>0.020        | 0.258                                                                        | 0.071                          | N/S       |                   |                 |                                          |     |                 |               |                  |                                 |                  |             |            |            |
|                  |                                 |                                                                              |                                |           |                   |                 |                                          |     |                 |               |                  |                                 |                  |             |            |            |
|                  |                                 |                                                                              |                                |           |                   |                 |                                          |     |                 |               |                  |                                 |                  |             | Clo        | se         |
|                  |                                 |                                                                              |                                |           |                   |                 |                                          |     |                 |               |                  |                                 |                  |             |            |            |
|                  |                                 |                                                                              |                                |           |                   |                 |                                          |     |                 |               |                  |                                 |                  |             |            |            |
|                  |                                 |                                                                              |                                |           |                   |                 |                                          |     |                 |               |                  |                                 |                  |             |            |            |
| 🗐 Data           |                                 |                                                                              |                                |           |                   |                 |                                          |     |                 |               |                  |                                 |                  |             |            |            |
| Test Date        | Test n                          | number                                                                       | Kit-Batch                      | number    | Opera             | ator            |                                          |     |                 |               |                  |                                 |                  | v           | er 1.3.4.6 | 5          |

#### 3. Analysis Format: Assign "Subject Samples"

: Select 'In-Tube (Nil, Antigen, Mitogen)' -> Select Samples Orientation -> Assign subject samples in order  $\rightarrow$  Click "Close" to finish standard and sample assignment

| ER ELISA  | Report                          |                    |                                 |                          |                                                              |                 |                     |                   |                        | -              |          | × |
|-----------|---------------------------------|--------------------|---------------------------------|--------------------------|--------------------------------------------------------------|-----------------|---------------------|-------------------|------------------------|----------------|----------|---|
| Paste     | <b>i</b><br>Propert             | Vev                | v Test<br>ite-in test<br>ar All | C                        | 日本 Load<br>E しad<br>Default Manual<br>語 View Names<br>Format | À.<br>Calculate | Print Re<br>Analyze | esult I<br>port E | Data<br>xport          |                |          |   |
| No prope  | erties hav                      | ve been (          | defined. 🤇                      | Click here t             | to edit.                                                     |                 |                     |                   |                        |                |          |   |
|           | 1                               | 2                  | 3                               | 4                        |                                                              |                 |                     | Manua             | l Data Format          |                |          |   |
| A         | <mark>S1</mark><br><u>1.219</u> | <b>1N</b><br>0.034 | <mark>ЗМ</mark><br>1.203        | <mark>6A</mark><br>0.069 |                                                              |                 |                     | Item              | <b>Type</b><br>andards |                |          |   |
| В         | <mark>S1</mark><br><u>1.197</u> | <b>1A</b><br>0.282 | <b>4N</b><br>0.027              | <mark>6M</mark><br>9.000 |                                                              |                 |                     | € Su              | ibject Samples         |                |          |   |
| с         | <mark>52</mark><br><u>0.267</u> | <b>1M</b><br>0.812 | <b>4A</b><br>0.028              | <mark>7N</mark><br>0.042 |                                                              |                 |                     |                   | Clear Al               | Samples        |          |   |
| D         | <mark>52</mark><br><u>0.245</u> | 2N<br>0.050        | <b>4M</b><br>9.000              | <b>7A</b><br>0.039       |                                                              |                 |                     | Sampl             | ○ In-Tube(Nil, Ant     | igen)          |          |   |
| E         | <mark>S3</mark><br><u>0.066</u> | <b>2A</b><br>0.536 | <b>5N</b><br>0.031              | <b>7M</b><br>3.377       |                                                              |                 |                     | Q                 | In-Tube(Nil, Ant       | igen, Mitogen) |          |   |
| F         | <mark>53</mark><br>0.064        | <b>2M</b><br>9.000 | <b>5A</b><br>0.036              | N/S                      |                                                              |                 |                     | Sampl             | les Orientation        |                |          |   |
| G         | <mark>54</mark><br><u>0.017</u> | <b>3N</b><br>0.042 | <b>5M</b><br>9.000              | N/S                      |                                                              |                 |                     | L <u>'</u>        | Vertical O Horizontal  |                |          |   |
| н         | <mark>54</mark><br><u>0.020</u> | <b>3A</b><br>0.258 | <mark>6N</mark><br>0.071        | N/S                      |                                                              |                 |                     | -                 | ○ Random               |                |          |   |
|           |                                 |                    |                                 |                          |                                                              |                 |                     | Curre             | ent                    | N              | A        | Μ |
|           |                                 |                    |                                 |                          |                                                              |                 |                     |                   |                        |                |          |   |
|           |                                 |                    |                                 |                          |                                                              |                 |                     |                   |                        |                |          |   |
|           |                                 |                    |                                 |                          |                                                              |                 |                     |                   |                        |                | Close    |   |
| 🗐 Data    |                                 |                    |                                 |                          |                                                              |                 |                     |                   |                        |                |          |   |
| Test Date | Test r                          | number             | Kit-Batch                       | number                   | Operator                                                     |                 |                     |                   |                        | ver            | 1.3.4.65 |   |

#### 4. Click "Calculate" and then you can see the standards and samples results as below.

#### 5. Click "Print" if you want to print out the result.

| ER ELISA    | Report               |                     |                         |             |              |                                 |              |                        |                       | -             | - 🗆 ×        |
|-------------|----------------------|---------------------|-------------------------|-------------|--------------|---------------------------------|--------------|------------------------|-----------------------|---------------|--------------|
| File        |                      |                     |                         |             |              |                                 |              |                        |                       |               |              |
| Paste       | <b>i</b><br>Property | New 🗟 New 🖸 🗟 Write | Test<br>-in test<br>All | [<br>Def    | fault Manual | 局 Load<br>副 Save<br>語 View Name | s C          | λ 	ि<br>alculate Print | Result D<br>Export Ex | Data<br>(port |              |
|             |                      | Data                |                         |             |              | Format                          |              | An                     | alyze                 |               |              |
| No prope    | rties have           | e been de           | efined. <u>Cl</u>       | ick here to | edit.        |                                 |              |                        |                       |               |              |
| Valid ELISA | test run.            |                     |                         |             | 🤉 In-Tub     | e(Nil, Antig                    | jen, Mitoger | 1)                     |                       |               |              |
|             |                      |                     |                         |             | Subject      | Nil                             | TB Ag        | Mitogen                | TB Ag-Nil             | Mitogen-Nil   | Result       |
|             |                      |                     |                         |             | ID 1         | 0.14                            | 1.04         | 2.82                   | 0.90                  | 2.68          | POSITIVE     |
| Intercept:  |                      |                     | [                       | -1.3023     | ID 2         | 0.20                            | 1.90         | > 10                   | 1.70                  | > 10          | POSITIVE     |
| Slope:      |                      |                     |                         | 1.0540      | ID 3         | 0.17                            | 0.95         | 4.10                   | 0.78                  | 3.93          | POSITIVE     |
| Correlation | Coefficient:         |                     | Pass                    | 1.00        | ID 4         | 0.11                            | 0.12         | > 10                   | 0.00                  | > 10          | NEGATIVE     |
|             | Conc                 | Mean                | %CV                     | oc          | ID 5         | 0.13                            | 0.15         | > 10                   | 0.02                  | > 10          | NEGATIVE     |
| <b>S1</b>   | 4.00                 | 1.21                | 1.3                     | Pass        | ID 6         | 0.28                            | 0.27         | > 10                   | -0.01                 | > 10          | NEGATIVE     |
| <b>S2</b>   | 1.00                 | 0.26                | 6.1                     | Pass        | ID 7         | 0.17                            | 0.16         | > 10                   | -0.01                 | > 10          | NEGATIVE     |
| <b>S</b> 3  | 0.25                 | 0.07                | N/A                     | Pass        |              |                                 |              |                        |                       |               |              |
| <b>S4</b>   | 0.00                 | 0.02                | N/A                     | Pass        |              |                                 |              |                        |                       |               |              |
|             |                      | Calculated Plo      | ots                     |             |              |                                 |              |                        |                       |               |              |
|             |                      |                     |                         |             |              |                                 |              |                        |                       |               |              |
| 1.5         |                      |                     |                         |             |              |                                 |              |                        |                       |               |              |
| 1.0         |                      |                     |                         |             |              |                                 |              |                        |                       |               |              |
| 0.5         |                      |                     |                         | •           |              |                                 |              |                        |                       |               |              |
| -0.5        |                      |                     |                         |             |              |                                 |              |                        |                       |               |              |
| -1.0        |                      |                     |                         |             |              |                                 |              |                        |                       |               |              |
| -1.5        |                      | /                   |                         |             |              |                                 |              |                        |                       |               |              |
| -2.5        |                      |                     |                         |             |              |                                 |              |                        |                       |               |              |
| -3.0        |                      |                     |                         |             |              |                                 |              |                        |                       |               |              |
| -2.0 -      | 1.5 -1.0 -(          | 0.5 0.0             | 0.5 1.0                 | 1.5 2.0     |              |                                 |              |                        |                       |               |              |
|             |                      |                     |                         |             |              |                                 |              |                        |                       |               |              |
|             |                      |                     |                         |             |              |                                 |              |                        |                       |               |              |
|             |                      |                     |                         |             |              |                                 |              |                        |                       |               |              |
|             |                      |                     |                         |             |              |                                 |              |                        |                       |               |              |
| E Data A    | Analyze D            | cult                |                         |             |              |                                 |              |                        |                       |               |              |
| Test Date   | Test nu              | mber                | Kit-Batch n             | umber       | Operator     |                                 |              |                        |                       |               | ver 1.3.4.65 |

[FOR INTERNAL USE ONLY. NOT FOR PRINT OR DISTRIBUTION]

6. Selecting the Print button will display a printing screen that is divided into two sections. The left side section displays the various printing options available, while the right side section displays a summary report of the ELISA details and results. You can save the result as PDF File as well.

| ER Print Preview                                                      |                                                                                                    |                                                                                                    |                                                                                                    | - [                                                                            | ) X | ( |
|-----------------------------------------------------------------------|----------------------------------------------------------------------------------------------------|----------------------------------------------------------------------------------------------------|----------------------------------------------------------------------------------------------------|--------------------------------------------------------------------------------|-----|---|
| Print Copies: 1                                                       | Version: 1.3.4.65<br>Valid ELISA test run.                                                                               | ELISA Report<br>Run Date:<br>Operator:<br>Run Number:<br>Kit Batch Number:                                                                                                    | Result                                                                                                    |                                                                                | 1/2 | ^ |
| Printer<br>HP OfficeJet Pro 8710 PCL-3 (네트워크) ~<br>Printer Properties | Results (IV/mL)           ID 1           ID 2           ID 3           ID 4           ID 5           ID 6           ID 7 | Nil         TB Ag         Hitogen           0.14         1.04         2.82           0.20         1.50         > 10           0.17         0.96         4.10           0.11         0.12         > 10           0.13         0.15         > 10           0.28         0.27         > 10           0.18         > 10 | TB Ag-Nil         Mitogen-Nil           0.90         2.68           1.70         > 10           0.78         3.83           0.00         > 10           0.02         > 10           0.01         > 10 | Result<br>POSITIVE<br>POSITIVE<br>NEGATIVE<br>NEGATIVE<br>NEGATIVE<br>NEGATIVE |     |   |
| Settings                                                              | Signature                                                                                                    | Date                                                                                                    |                                                                                                    |                                                                                | _   |   |
| All Subjects (Group Report)                                           |                                                                                                    |                                                                                                    |                                                                                                    |                                                                                |     |   |
|                                                                       |                                                                                                    |                                                                                                    |                                                                                                    |                                                                                |     |   |
| Close                                                                 |                                                                                                    |                                                                                                    |                                                                                                    |                                                                                | 2/2 | ~ |

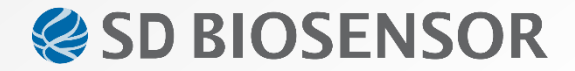

# **Thank You**

SD BIOSENSOR, Ltd.

Head office : C-4th&5th, 16, Deogyeong-daero 1556beon-gil, Yeongtong-gu, Suwon-si, Gyeonggi-do, 16690, REPUBLIC OF KOREA Manufacturing site : 74, Osongsaengmyeong 4-ro, Osong-eup, Heungdeok-gu, Cheongju-si, Chungcheongbuk-do, 28161, REPUBLIC OF KOREA

sales@sdbiosensor.com | www.sdbiosensor.com